Corso di Laurea in Biologia Molecolare, Università di Padova Insegnamento di Informatica e Bioinformatica

# **Esercitazione 2**

Padova, 13 aprile 2016

# **GUIDA**

# Uso della shell Unix

# Obbiettivo dell'esercitazione

L'obbiettivo dell'esercitazione è di familiarizzare con alcuni comandi della shell Unix e di applicarli per analizzare file di sequenze biologiche nei formati più usati (FASTA, vcf). I file per l'esercitazione possono essere scaricati dal seguente indirizzo web: http://compgen.bio.unipd.it/downloads/bioinfo2be2.tgz

Estrarre dell'archivio la cartella contenente i file dell'esercitazione

# Aprire un terminale

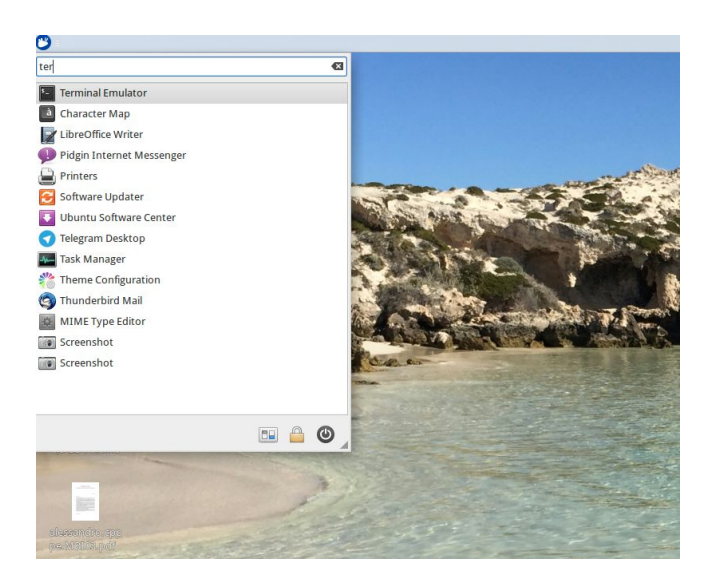

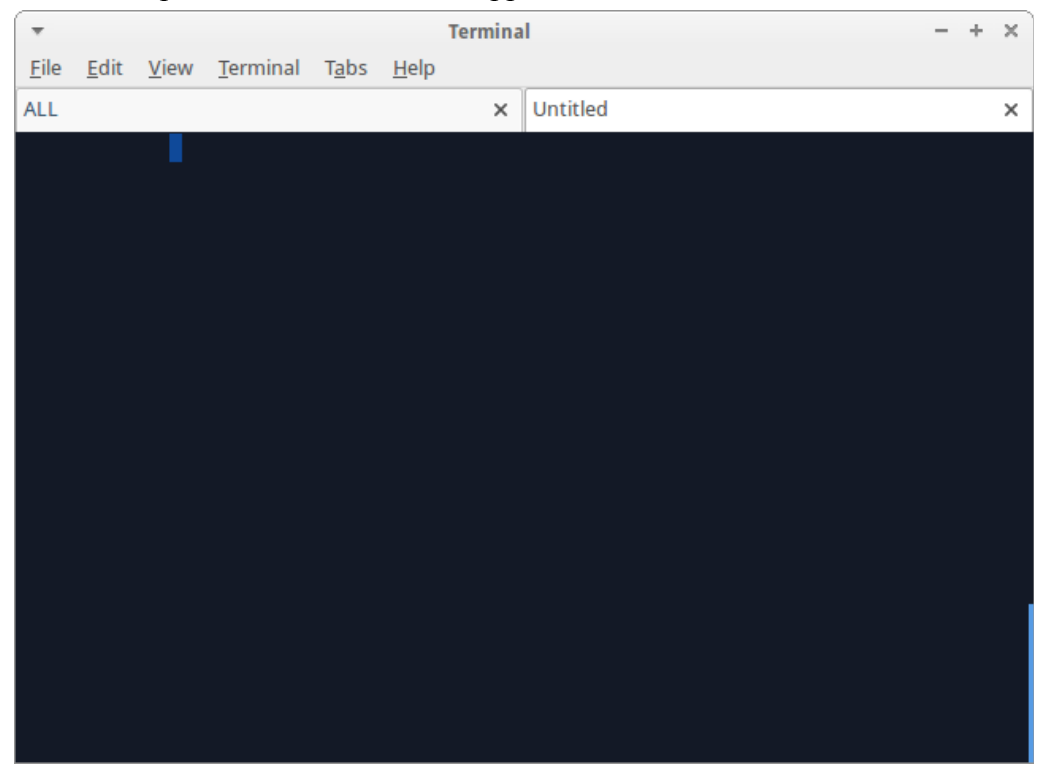

Aprire un terminale partendo dal menù delle applicazioni che si tova in alto a sinistra.

# Lanciare il primo comando

# **l**s

Il comando ls lista il contenuto di una directory/cartella

Anatomia di un comando Unix

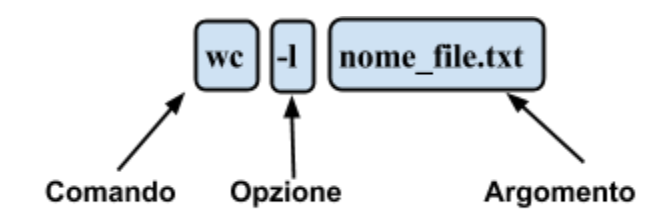

# Spostarsi nella cartella dove sono stati decompressi i file dell'esercitazione

Listare il contenuto della directory usando l'opzione -l sul comando ls:

## ls -1

Il comando cd (change directory) serve per spostarsi tra le cartelle:

### cd esercitazione\_bioinfo\_2

Il comando pwd (print working directory) mostra la directory in cui ci troviamo. I comandi che lanciamo agiscono sulla directory in cui ci troviamo:

### pwd

## /home/ale/Esercitazione/esercitazione\_bioinfo\_2

Il comando pwd restituisce il path o percorso dove ci troviamo. Il simbolo / (slash) permette di separare le cartelle tra loro.

Per spostarsi automaticamente nella proprio home directory usare il comando cd senza argomenti:

## cd

Spostarsi nella cartella Downloads (Scaricati se il sistema è in italiano)

### cd Downloads

Tornare nella cartella contenente i dati dell'esercitazione, usare il tasto tab per autocompletare il nome delle cartelle:

## cd /home/ale/Esercitazione/esercitazione\_bioinfo\_2

Creare un unico file FASTA a partire da 10 sequenze singole

## ls -1

Verranno visualizzati i nomi dei file presenti nella directory, tra cui 10 sequenze in formato FASTA di trascritti riconducibili a geni coinvolti nel cancro al seno. Ogni sequenza è in un file separato.

Visualizzare il contenuto di uno dei file con il comando cat:

#### cat seq01.fasta

Il comando cat "scorre" l'intero file. Per poterlo visualizzare una riga per volta usare il comando less:

#### less seq01.fasta

Usare le freccie verso l'alto e verso il basso per scorrere il contenuto del file. Per uscire dal comando less usare il tasto q. Un file fasta contiene un'intestazione che inizia con il carattere > e poi la sequenza vera e propria.

Concateniamo tutte le sequenze FASTA in un unico file. NB: ogni sequenza ha una propria intestazione, quindi concatenandole in un unico file saranno comunque riconoscibili.

#### cat seq\*.fasta > all.fasta

\* è un carattere speciale (*wild card*) che corrisponde ad uno o più caratteri. Il simbolo > redireziona l'output di un comando (cat in questo caso) in un file.

Ispezionare il file appena creato con:

### less all.fasta

Verificare che il numero di sequenze nel file creato sia corretto:

#### grep ">" all.fasta

e contare quante righe vengono date in output, oppure per farlo in maniera automatica usare l'opzione -c del comando grep:

#### grep -c ">" all.fasta

Se vogliamo ottenere informazioni sul comando grep:

man grep grep -h

## Le Pipe

Spesso può essere utile inviare l'output di un comando non a video ma ad un altro comando prima di essere visualizzato. Usando l'operatore pipe '|' comunichiamo alla shell di collegare l'output del primo comando all'input del secondo comando.

Ad esempio per ottenere il numero **approssimativo** di nucleotidi totali presenti nelle nostre 10 sequenze:

grep -v ">" all.fasta | wc -c

L'opzione -v indica a grep di invertire il match, cioè di non mostrarci le righe che hanno il match; è importante mettere le virgolette intorno al maggiore è un carattere che ha un significato preciso nella shell (redirezionamento dell'output di un comando).

Da notare che il numero ottenuto di caratteri che otteniamo non è preciso dato che vengono conteggiati anche i new line, cioè un carattere "invisibile" che indica al computer di andare a capo.

## Analisi di un file VCF (Variant Call Format)

Per una descrizione dettagliata del formato vcf consultare il seguente documento in formato pdf: <u>http://samtools.github.io/hts-specs/VCFv4.2.pdf</u>

```
##fileformat=VCFv4.2
##fileDate=20090805
##source=nyImputationProgramV3.1
##reference=file:///seq/references/1000GenomesPilot-NCBI36.fasta
##contig=<ID=20,length=62435964,assembly=B36,md5=f126cdfBa6e0c7f379d618ff66beb2da,species="Homo sapiens",taxonomy=x>
##phasing=partial
##INFO-<ID-NS,Number=1,Type=Integer,Description="Number of Samples With Data">
##INFO=<ID=DP,Number=1,Type=Integer,Description="Total Depth">
##INFO-<ID-AF, Number=A, Type=Float, Description="Allele Frequency">
##INFO=<ID=AA,Number=1,Type=String,Description="Ancestral Allele">
##INFO=<ID=DB,Number=0,Type=Flag,Description="dbSNP membership, build 129">
##INFO-<ID-H2,Number=0,Type=Flag,Description="HapMap2 membership">
##FILTER=<ID=q10,Description="Quality below 10">
##FILTER=<ID=s50,Description="Less than 50% of samples have data">
##FORMAT=<ID=GT,Number=1,Type=String,Description="Genotype">
##FORMAT=<ID=GQ,Number=1,Type=Integer,Description="Genotype Quality">
##FORMAT=<ID=DP,Number=1,Type=Integer,Description="Read Depth">
##FORMAT=<ID=HQ,Number=2,Type=Integer,Description="Haplotype Quality">
        POS ID REF
14370 rs6054257 G
#CHROM POS
                              REF ALT QUAL FILTER INFO
                                                                                                             FORMAT
                                                                                                                             NA00001
                                                                                                                                                NA00002
                                                                                                                                                                   NA00003
                                     A
A
                                                  29 PASS NS=3;DP=14;AF=0.5;DB;H2
                                                                                                             GT:GQ:DP:HQ 0|0:48:1:51,51 1|0:48:8:51,51 1/1:43:5:.,.
20

        17330
        T
        A
        3
        q10
        NS=3;DP=11;AF=0.017
        GT:GQ:DP:HQ
        0|0:49:3:58,50
        0|1:3:5:65,3

        1110696
        rs6040355
        A
        G,T
        67
        PASS
        NS=2;DP=10;AF=0.333,0.667;AA=T;DB
        GT:GQ:DP:HQ
        1|2:21:6:23,27
        2|1:2:0:18,2

        1230237
        T
        .
        47
        PASS
        NS=3;DP=13;AA=T
        GT:GQ:DP:HQ
        0|0:54:7:56,60
        0|0:48:4:51,51

                                                                                                             GT:GQ:DP:HQ 0|0:49:3:58,50 0|1:3:5:65,3 0/0:41:3
20
20
                                                                                                                                                                   2/2:35:4
20
                                                                                                             GT:GQ:DP:HQ 0|0:54:7:56,60 0|0:48:4:51,51 0/0:61:2
      1234567 microsat1 GTC G,GTCT 50 PASS NS=3;DP=9;AA=G
20
                                                                                                             GT:GQ:DP 0/1:35:4
                                                                                                                                               0/2:17:2
                                                                                                                                                                   1/1:40:3
```

Noi ci concentreremo dulle "data lines" e non sulle righe dell'intestazione (header file). Dare un'occhiata al file con il comando less:

#### less sample.vcf

Contiamo il numero di righe nel file:

#### wc -l sample.vcf

Questo comando ci mostra il numero totale di righe nel file compresa l'intestazione. A noi interessa sapere quante varianti sono presenti nel file. Quindi procederemo con il creare un file vcf senza l'intestazione:

grep -v "^#" sample.vcf > sample\_no\_header.vcf

Il primo argomento di grep in questo caso è una regular expression, ossia un modo per indicare famiglie di stringe (parole). In questo caso la nostra regular expression specifica tutte le parole che sono all'inizio della riga (^) e che iniziano con #. Questa è una caratteristica unica delle righe presenti nell'intestazione del file vcf. Ricordatevi che l'opzione -v indica a grep di invertire il match, quindi di non mostrarci le righe che "matchano" la regular expression.

Contiamo ora quante varianti ci sono all'interno del nostro file:

### wc -l sample\_no\_header.vcf

## Il comando cut

Vogliamo ora vedere quante varianti sono state identificate nel cromosoma 1. Ci serve il comando cut che come citato nella sua man page: "cut out selected portions of each line of a file". Quindi ci permette di selezionare soltanto alcune porzioni da ogni riga del file. In particolare le "porzioni" devono essere delimitate da un qualche carattere detto "delimiter" che nel nostro caso è il TAB.

Facciamo in modo di farci stampare la il primo campo (il numero del cromosoma):

#### cut -f 1 sample\_no\_header.vcf

Ora selezioniamo solo le righe che contengano il cromosoma 1:

cut -f 1 sample\_no\_header.vcf | grep 1

E infine contiamo quante sono:

cut -f 1 sample\_no\_header.vcf | grep 1 | wc -l

E per finire proviamo a fare la stessa cosa partendo dal file vcf contentente anche l'intestazione, senza creare un file intermedio.

grep -v "#" sample.vcf | cut -f 1 | grep 1 | wc -l